## WELCOME TO UNIFLOW ONLINE

## HOW TO PRINT ON CAMPUS

- 1. Visit this URL: <u>https://rsu.us.uniflowonline.com</u>
  - a. Click 'Continue with Rogers State University'

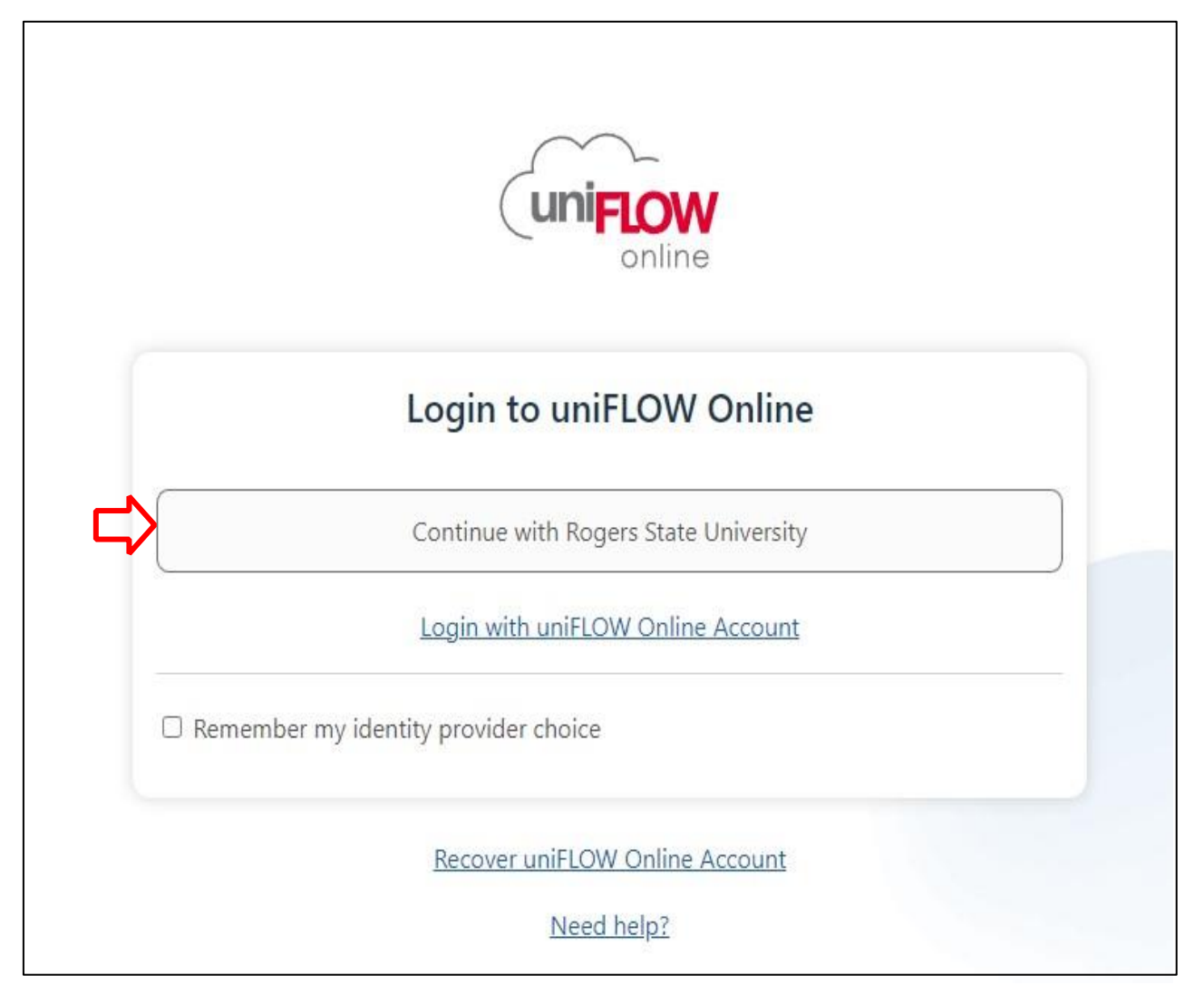

Figure 1:Uniflow Login Screen

- 2. Sign-in with your RSU username and password.
  - a. Click on "Start printing" on the left side panel.
  - b. Upload the document(s) you wish to print.

| (uniFLOW<br>online |                                                                                                    |
|--------------------|----------------------------------------------------------------------------------------------------|
| Dashboard          | Send file via drag and drop                                                                                                    |
| E Start printing   |                                                                                                    |
| Extensions         |                                                                                                    |
| (j) Legal notice   | Log files (max. 100 MB) to print, or Browse<br>Show list of supported file types                                                                                                    |
|                    | mobileprint@rsu.us.uniflowonline.com Copy                                                                                                    |
|                    | Send your print jobs to the above email address. Just attach any file of the supported file types to your email, and it will be sent to your secure printing queue. The max. file size is 100 MB. |
|                    | Show list of supported file types                                                                                                    |

Figure 2: Upload Screen

## HOW TO SIGN IN TO THE PRINTER/COPIER

- 3. You may login to a uniFLOW Online printer by entering your PIN code or swiping your student ID card. (Entering a username and password is no longer an option.)
  - a. You will need to sign in to print any submitted jobs.

| Print responsibly, help save the environment             |                              |  |
|----------------------------------------------------------|------------------------------|--|
| Swipe to access<br>Swipe your card above the card reader | Enter your PIN<br>PIN<br>I O |  |
|                                                          |                              |  |

Figure 3: Printer Login Screen